Manual do

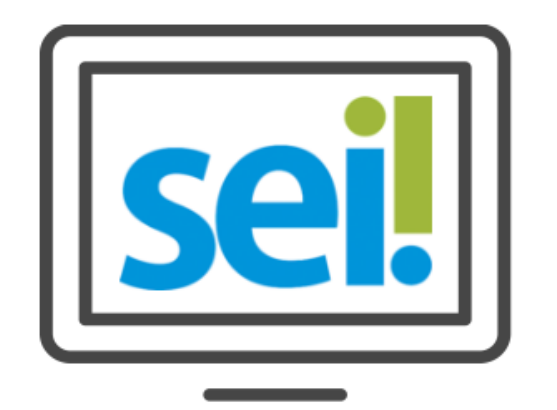

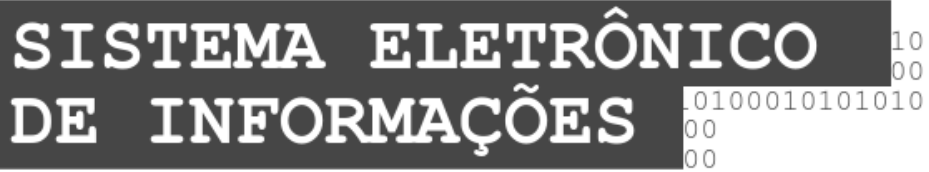

01010100100010000010100000101001001001

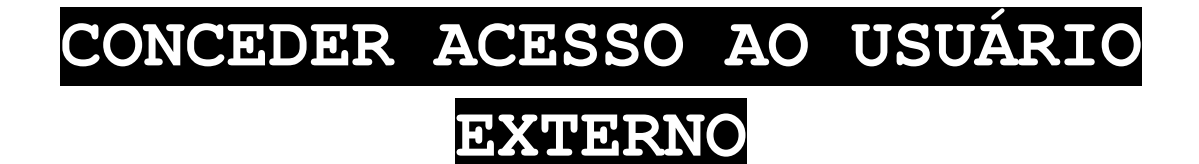

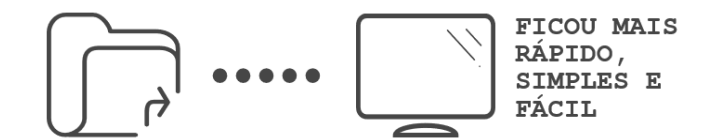

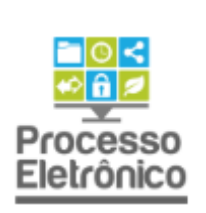

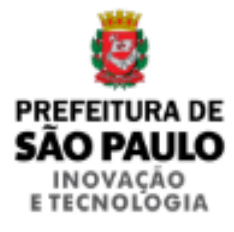

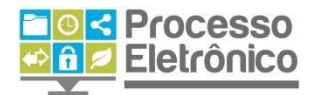

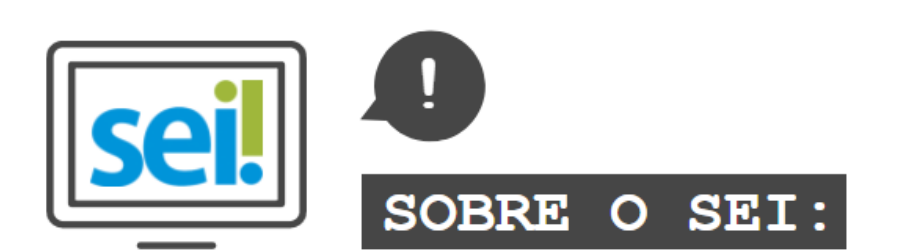

O **SEI** foi desenvolvido pelo Tribunal Regional Federal da 4<sup>a</sup> Região (TRF4) e cedido gratuitamente à Prefeitura de São Paulo. É uma ferramenta que viabiliza a criação, edição, assinatura e trâmite de processos e documentos dentro do próprio sistema. Como ele não depende de mapeamento de processos, ele pode ser utilizado por todas as unidades da Prefeitura para qualquer tipo de processo administrativo.

sei

Com sua implantação, a Prefeitura espera:

- Acelerar os trâmites administrativos, garantindo respostas mais rápidas às demandas;
- Facilitar o trabalho desenvolvido pelos servidores;
- Aumentar o controle social e o acesso à informação;
- Racionalizar o gasto público;
- Estancar o crescimento do estoque do Arquivo Municipal de Processos, atualmente com mais de 20 milhões de processos;
- Melhorar o gerenciamento de processos e instrumentos de controle;
- Eliminar incidentes decorrentes do deslocamento físico de documentos.

# O QUE ESTE MATERIAL APRESENTA?

Esse material apresenta o passo a passo para concessão de acesso ao SEI por usuário externo. O usuário externo é uma pessoa física ou jurídica autorizada a dar vistas a processos e documentos do SEI, também podendo obter autorização para assinar documentos disponibilizados para este fim, mas que não o faz na condição de servidora ou servidor da Prefeitura.

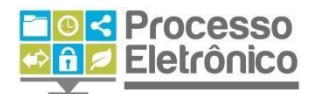

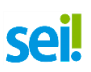

Assim, o usuário externo poderá obter a visualização integral de um processo, incluindo todas as suas atualizações posteriores à disponibilização do acesso. Essa concessão poderá ser por um prazo determinado ou, em vez disso, pode ser que o usuário obtenha acesso à verificação de documentos específicos dentro de um processo, podendo modificar, ou não, tais documentos.

Buscando abordar o tema de maneira didática, sempre destacamos os dados mais relevantes com ajuda dos ícones indicados abaixo:

| $\geq$ | DICAS<br>Destaca procedimentos e atividades que facilitam o<br>trabalho no sistema.                                                         |
|--------|----------------------------------------------------------------------------------------------------|
| -Ğ-    | IMPORTANTE<br>Destaca informações às quais o usuário sempre deve<br>estar atento ao utilizar o SEI                                          |
|        | PROCESSO EM PAPEL / PROCESSO ELETRÔNICO<br>Destaca de que maneira o procedimento de trabalho<br>mudou em relação ao que era feito no papel. |

Para maiores informações a respeito do SEI, tais como o uso de funcionalidades básicas e avançadas, acesse nosso portal:

http://processoeletronico.prefeitura.sp.gov.br/

**Equipe do Processo Eletrônico** Secretaria Municipal de Inovação e Tecnologia Secretaria Municipal de Gestão Prefeitura de São Paulo

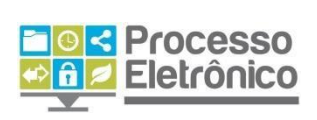

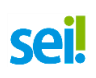

# SUMÁRIO

| Procedimentos Iniciais             | 4                             |
|------------------------------------|-------------------------------|
| Como cadastrar usuários externos?  | 5                             |
| Liberar acesso do usuário externo  | Erro! Indicador não definido. |
| Reativar acesso do usuário externo | 9                             |
| Assinaturas Externas               | 9                             |
| Disponibilização de acesso externo |                               |

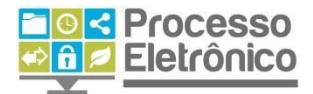

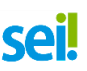

## **PROCEDIMENTOS INICIAIS**

#### **COMO CADASTRAR USUÁRIOS EXTERNOS?**

No SEI uma pessoa externa ao seu órgão pode assinar documentos produzidos no sistema e acompanhar o andamento do processo. Para ter acesso a um documento para assinatura, o usuário externo interessado no processo deverá realizar seu cadastro no SEI e obter autorização por parte da Prefeitura, quando conveniente e previsto pela legislação vigente.

Para conceder o acesso a processos e documentos à usuários externos entre em contato com o administrador do SEI no seu órgão e encaminhe ao usuário externo o link de cadastro. Lembre-se de fornecer o e-mail dele. Alguns órgãos já disponibilizam o link diretamente em seus portais. No caso da Prefeitura do Município de São Paulo: https://sei.prefeitura.sp.gov.br/credenciamento

O usuário externo pode conferir o **Manual do Usuário Externo** para fazer seu cadastro e login no sistema.

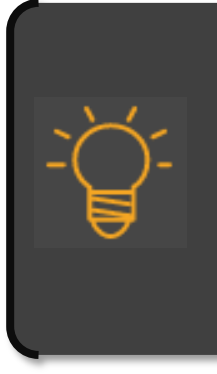

#### IMPORTANTE

A disponibilização de acesso externo para mero acompanhamento se faz necessária apenas quando se tratar de processo ou documento restrito. Os processos e documentos públicos estão disponíveis para acompanhamento de todos os cidadãos através da ferramenta de pesquisa pública do SEI.

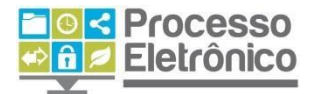

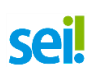

### LIBERAR ACESSO DO USUÁRIO EXTERNO

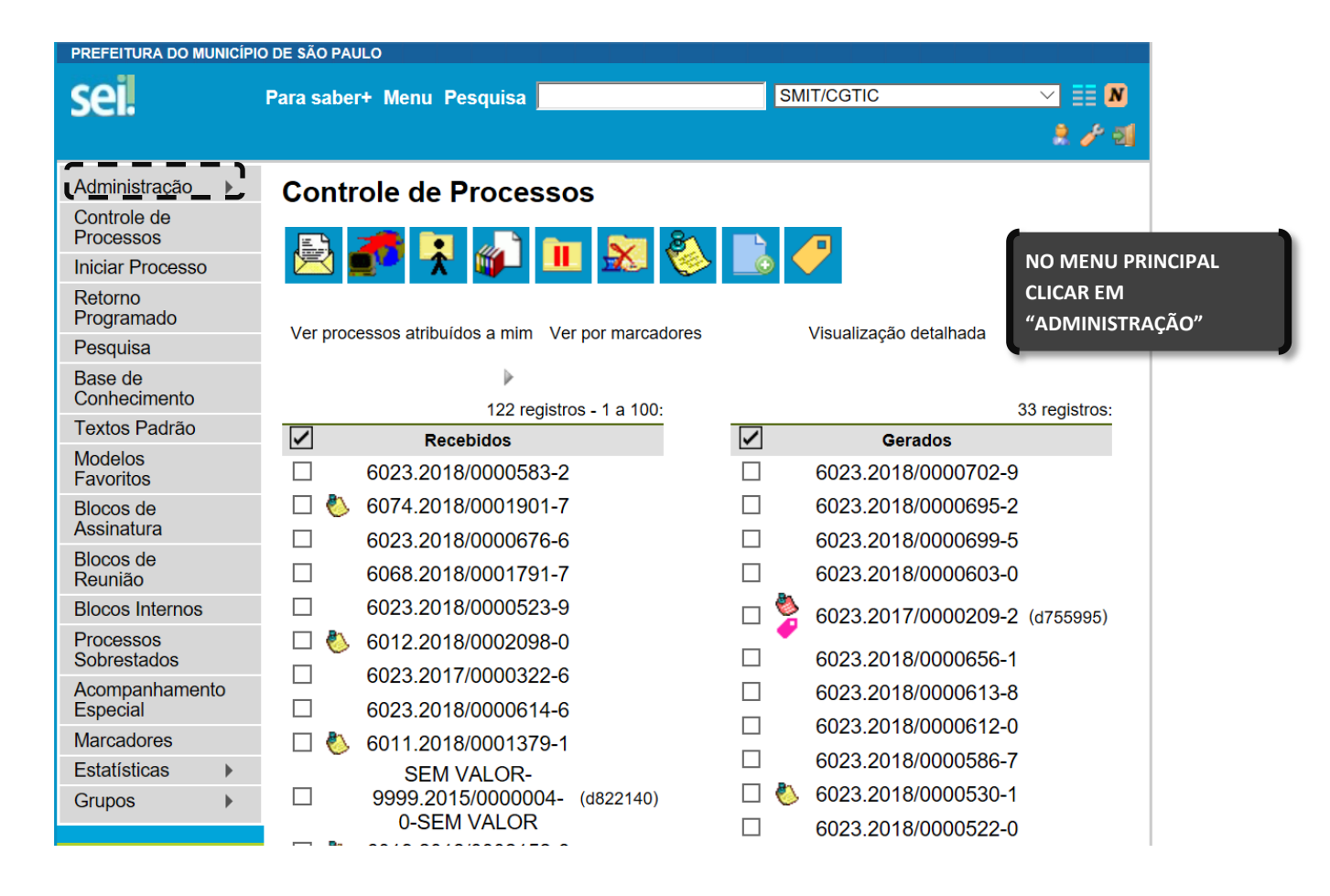

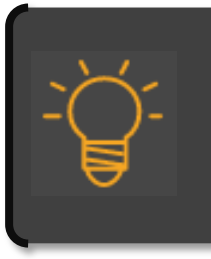

IMPORTANTE Caso o servidor não tenha acesso a função "Administração" deve consultar o SEI Suporte.

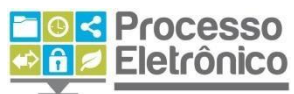

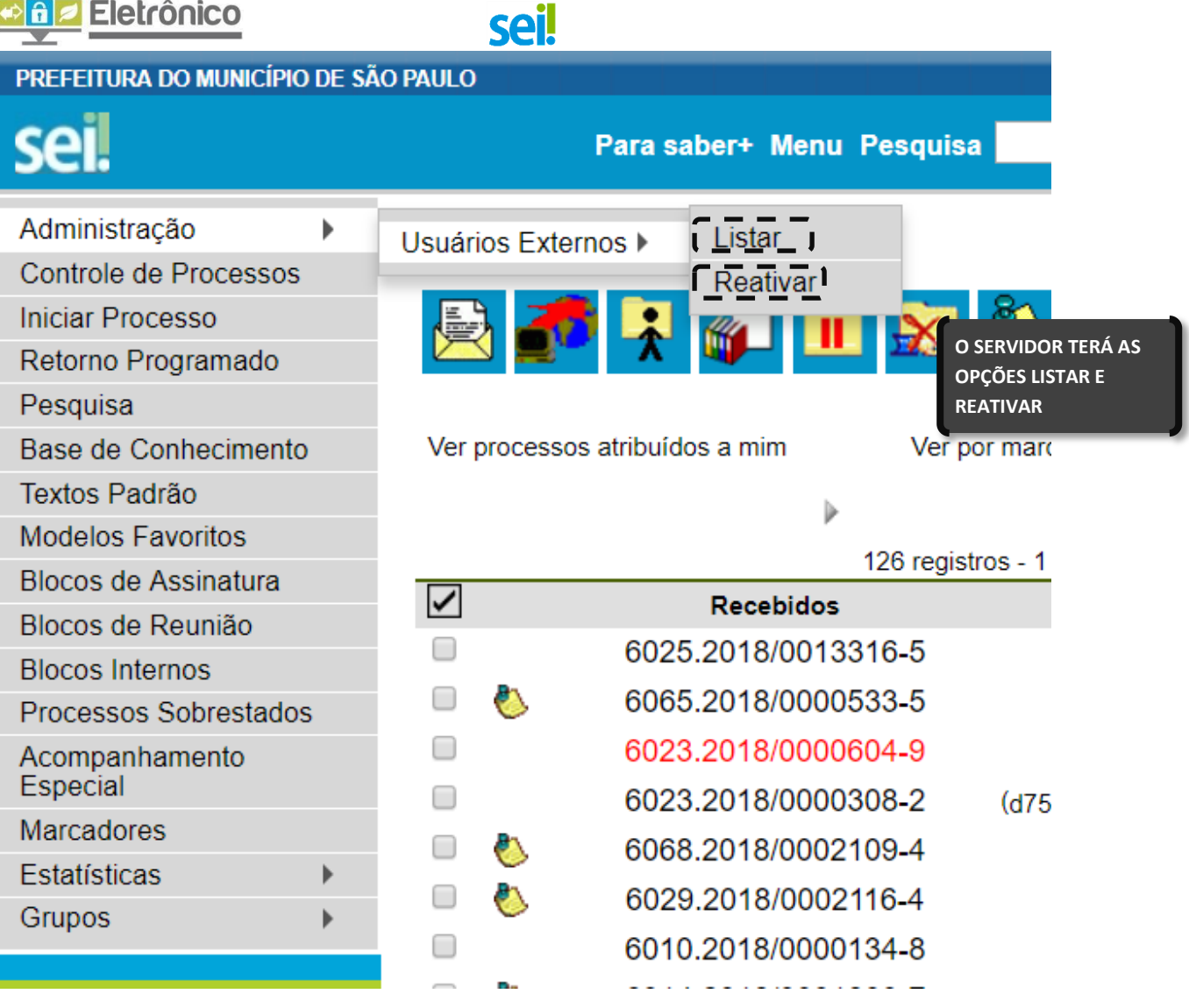

Ao clicar em **Listar**, terá acesso à lista de usuários externos cadastrados podendo liberar seu acesso ao sistema.

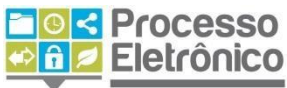

|                                                          |            | 501                           |                           |              |                                          |   |
|----------------------------------------------------------|------------|-------------------------------|---------------------------|--------------|------------------------------------------|---|
| PREFEITURA DO MUNICÍN                                    | PIO DE SÃO | D PAULO                       |                           |              |                                          |   |
| sei.                                                     | Para s     | aber+ Menu Pesquisa           | SMIT/CGTIC                |              | ∽ ≣ N<br>2 ⁄ ગ                           |   |
| Administração                                            | Us         | uários Externos               |                           |              |                                          |   |
| Controle de<br>Processos                                 |            |                               |                           | Pesquisar    |                                          |   |
| Iniciar Processo                                         | E-ma       | il: Nome:                     | CPF:                      | CPF:         |                                          |   |
| Retorno<br>Programado                                    |            |                               |                           |              | USUARIO EXTERNO"<br>PODERÁ EDITAR E-MAIL |   |
| Pesquisa                                                 |            |                               |                           | _            | (SIGLA), NOME                            | E |
| Base de<br>Conhecimento                                  | _          |                               | Lista de Usuários         | Externos (56 | SITUAÇÃO DO MESMO                        |   |
| Textos Padrão                                            |            | _ E-mail                      | ≜ Nome                    | 1 Pendente   | Ações                                    |   |
| Modelos<br>Favoritos                                     |            | •                             | EMERGENCY                 | •            |                                          |   |
| Blocos de<br>Assinatura                                  |            | 00329397000160                | IMOBILIARIA EIRELI        |              |                                          |   |
| Blocos de<br>Reunião                                     |            | 09278302000109@sei.com.br     | Usuário<br>09278302000109 |              |                                          |   |
| Blocos Internos                                          |            | 1355original@gmail.com        | PEDRO LUIZ DA             |              |                                          |   |
| Processos<br>Sobrestados                                 |            |                               |                           |              |                                          |   |
| Acompanhamento                                           |            | 17700301000120@sei.com.br     | Usuário<br>17700301000120 |              |                                          |   |
| Marcadores                                               |            | aadaniya@prefeitura.sp.gov.br | ANA TIZU<br>NAGASSAKI     |              |                                          |   |
| Estatísticas                                             |            |                               |                           |              |                                          |   |
| Situa                                                    | ção        | ]                             |                           |              | ]                                        |   |
| Pendente     Para Liberado     SERVIDOR DE     A STUAÇÃO |            |                               |                           |              | AR O ACESSO<br>D EXTERNO O<br>IEVE MUDAR |   |

coil

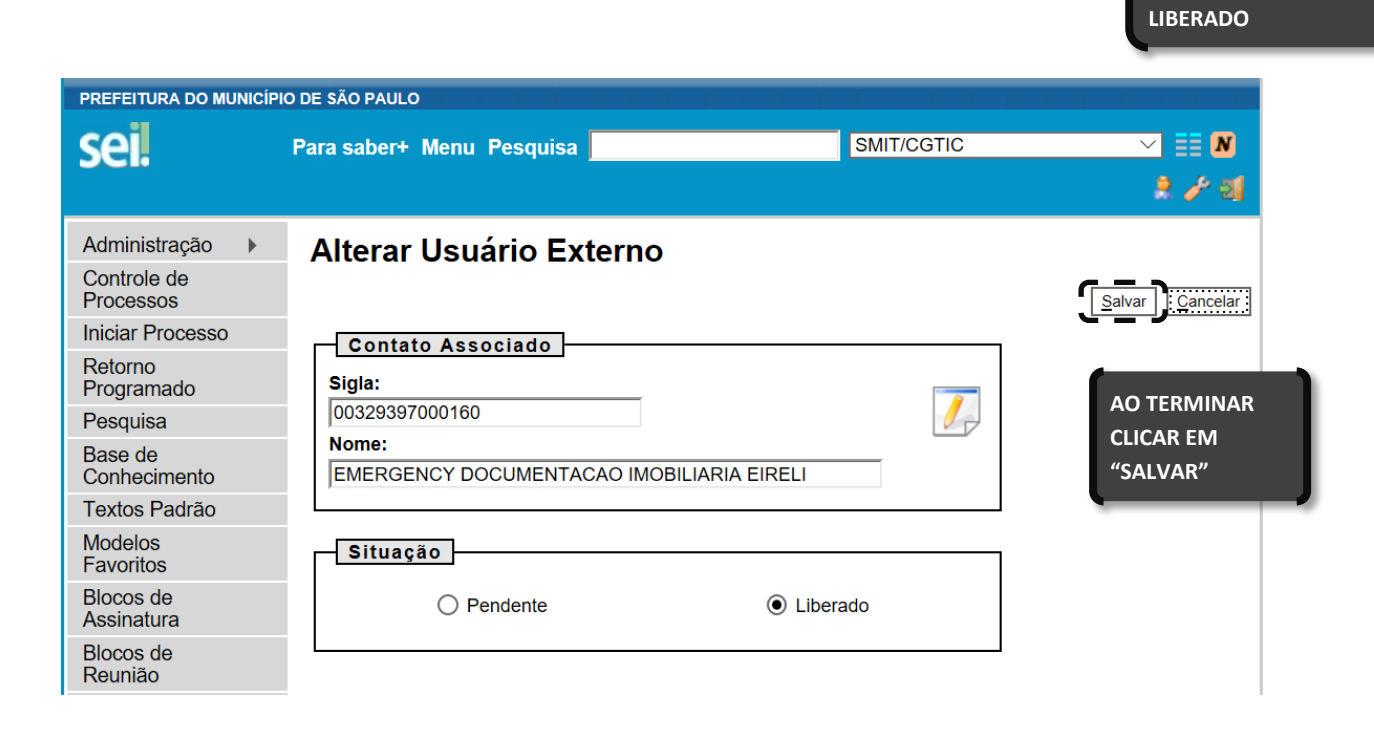

PENDENTE PARA

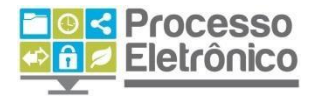

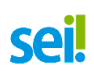

### **R**EATIVAR ACESSO DO USUÁRIO EXTERNO

Ao clicar na opção **Reativar**, o servidor poderá reativar usuários externos previamente cadastrados e liberados através do **e-mail**, **nome** e **CPF**.

| PREFEITURA DO MUNI                                                       | CÍPIO DE SÃO PAULO   |               |              |                                            |
|--------------------------------------------------------------------------|----------------------|---------------|--------------|--------------------------------------------|
| sei.                                                                     | Para saber+ Menu Pes | quisa         | SMIT/CGTIC   | ✓ III N<br>2 / 21                          |
| Administração<br>Controle de<br>Processos<br>Iniciar Processo<br>Retorno | Reativar Usuá        | rios Externos | <u>C</u> PF: | Pesquisar Fechar:                          |
| Programado<br>Pesquisa<br>Base de<br>Conhecimento                        |                      |               |              | APÓS PREENCHER<br>CLICAR EM<br>"PESQUISAR" |

Após a liberação de acesso para o usuário externo previamente cadastrado é possível autorizá-lo a:

- Assinar documento de um processo;
- Visualizar todo o conteúdo do processo;
- Visualizar o documento a ser assinado.

# **ASSINATURAS EXTERNAS**

| Controle de Process                                                                                                    | 60S                          |              |       |                              |                                 |
|----------------------------------------------------------------------------------------------------|------------------------------|--------------|-------|------------------------------|---------------------------------|
| 🖹 🚺 🕌 🚺                                                                                                    | 🔟 🕺 🍪 🖺 🥜                    |              |       |                              | CLIQUE NO NÚMERO<br>DO PROCESSO |
| Ver processos atribuídos a mim                                                                                                    | Ver por marc                 | adores       | Visua | lização detalhada            | Ļ,                              |
|                                                                                                    |                              | 8 registros: |       |                              | 96 registros:                   |
|                                                                                                    | Recebidos                    |              |       | Gerados                      |                                 |
|                                                                                                    | 6013.2018/0000261-8-SEMVALOR |              |       | 6013.2018/0000259-6-SEMVALOR |                                 |
|                                                                                                    | 6110.2018/0000018-3-SEMVALOR |              |       | 6013.2018/0000258-8-SEMVALOR |                                 |
|                                                                                                    | 6013.2018/0000251-0-SEMVALOR | (d851019)    |       | 6013.2018/0000257-0-SEMVALOR |                                 |
|                                                                                                    | 7010.2018/0000016-6-SEMVALOR | (d841183)    | 4     | 6013.2017/0000141-5-SEMVALOR | (x387859)                       |
|                                                                                                    | 6310.2018/0000012-1-SEMVALOR |              | 8     | 6013.2018/0000255-3-SEMVALOR | (d851019)                       |
|                                                                                                    | 6013.2018/0000216-2-SEMVALOR |              |       | 6013.2018/0000252-9-SEMVALOR |                                 |
| . 🧳                                                                                                    | 6013.2017/0000175-0-SEMVALOR |              |       | 6013.2018/0000234-0-SEMVALOR |                                 |
| E     E     E  E | 6013.2018/0000076-3-SEMVALOR |              |       | 6013.2018/0000246-4-SEMVALOR |                                 |
|                                                                                                    |                              |              |       | 6013.2018/0000240-5-SEMVALOR |                                 |
|                                                                                                    |                              |              |       | 6013.2018/0000238-3-SEMVALOR |                                 |
|                                                                                                    |                              |              | 8     | 6013.2018/0000088-7-SEMVALOR | (x387859)                       |
|                                                                                                    |                              |              |       | 6013.2018/0000235-9-SEMVALOR |                                 |
|                                                                                                    |                              |              |       | 6013.2018/0000219-7-SEMVALOR | (d851019)                       |
|                                                                                                    |                              |              |       | 6013.2018/0000233-2-SEMVALOR |                                 |
|                                                                                                    |                              |              |       | 6013 2018/0000230-8-SEMVALOR |                                 |

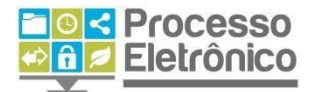

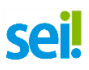

# sei.

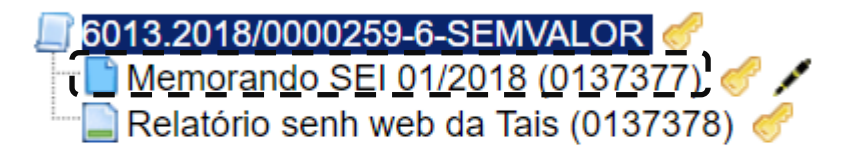

🔎 Consultar Andamento

CASO DESEJE SELECIONAR UM DOCUMENTO ESPECÍFICO CLIQUE SOBRE ELE NO CANTO DIREITO DA TELA APÓS CLICAR NO NÚMERO DO PROCESSO

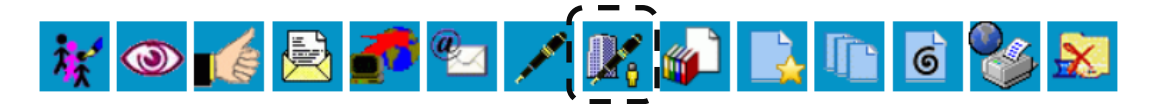

Timbre

PREFEITURA DO MUNICÍPIO DE

CLIQUE NO ÍCONE "GERENCIAR DISPONIBILIZAÇÕES DE ACESSO EXTERNO"

SECRETARIA MUNICIPAL DE GESarco Viaduto do Chá, 15, - Bairro Centro, São Paulo/SP, CEP 01020-900 Telefone: e Fax: @fax\_unidade@

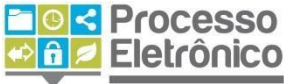

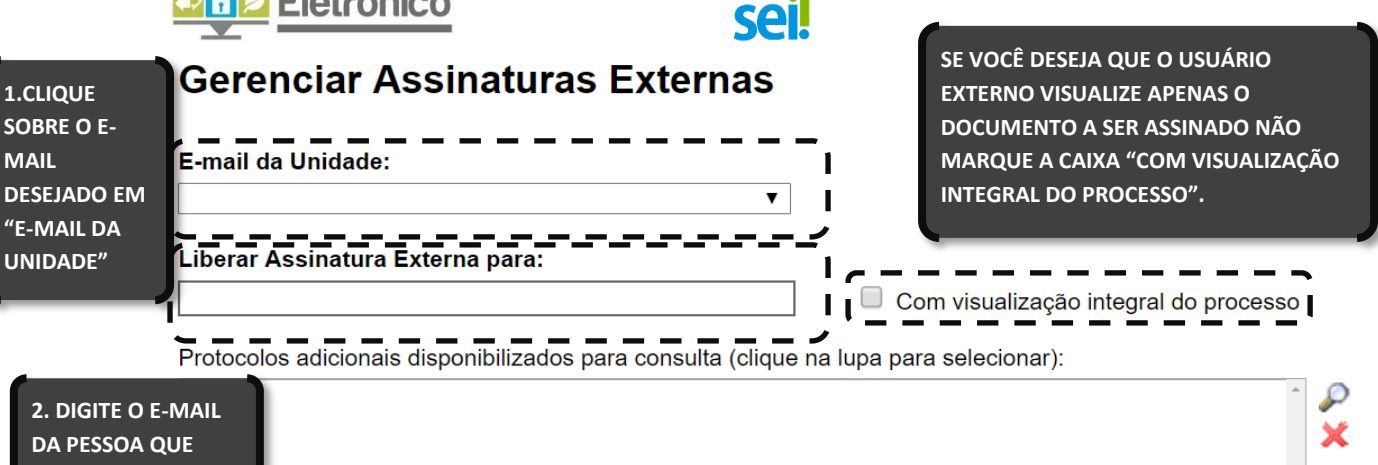

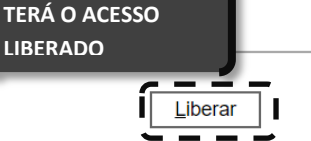

LIBERADO

**3.CLIQUE EM** "LIBERAR"

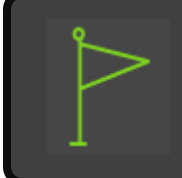

O SISTEMA EXIBE NA TELA "LISTA DE LIBERAÇÕES DE ASSINATURA EXTERNA" TODOS OS USUÁRIOS EXTERNOS AUTORIZADOS A VISUALIZAR

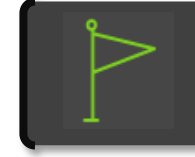

SE O E-MAIL DESEJADO NÃO ESTIVER CADASTRADO PROCURE O ADMINISTRADOR DO SISTEMA DO SEU ÓRGÃO.

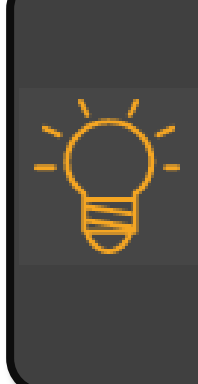

IMPORTANTE Se surgir a mensagem Informe um Usuário Externo o usuário externo não foi devidamente cadastrado no sistema. Entre em contato com o administrador do SEI no órgão.

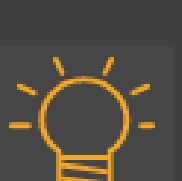

Nesta tela, não é possível determinar a validade do acesso. Os documentos em questão serão permanentemente disponibilizados ao usuário externo. Depois de conceder acesso, é possível cancelar a liberação na mesma tela.

IMPORTANTE

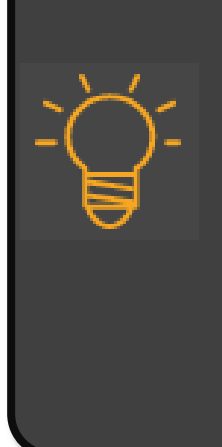

#### IMPORTANTE

A "visualização integral do processo" inclui documentos que <u>serão</u> incluídos no futuro. Para conceder acesso somente aos documentos já incluídos, ou a alguns deles, selecione-os clicando na lupa, conforme indicado na tela.

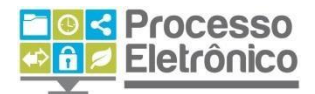

# DISPONIBILIZAÇÃO DE ACESSO EXTERNO PARA VISTAS DE PROCESSO

sei!

Controle de Processos

Ver processos atribuídos a mim

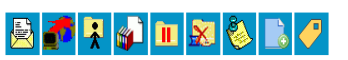

|          |                              | 8 registros |
|----------|------------------------------|-------------|
|          | Recebidos                    |             |
|          | 6013.2018/0000261-8-SEMVALOR |             |
|          | 6110.2018/0000018-3-SEMVALOR |             |
|          | 6013.2018/0000251-0-SEMVALOR | (d851019)   |
|          | 7010.2018/0000016-6-SEMVALOR | (d841183)   |
|          | 6310.2018/0000012-1-SEMVALOR |             |
|          | 6013.2018/0000216-2-SEMVALOR |             |
| . 🧳      | 6013.2017/0000175-0-SEMVALOR |             |
| <b>5</b> | 6013.2018/0000076-3-SEMVALOR |             |

Ver por marcadores

| 96 registro |                              |          |   |
|-------------|------------------------------|----------|---|
|             | Gerados                      |          | ✓ |
|             | 6013.2018/0000259-6-SEMVALOR |          |   |
|             | 6013.2018/0000258-8-SEMVALOR |          |   |
|             | 6013.2018/0000257-0-SEMVALOR |          |   |
| (x387859    | 6013.2017/0000141-5-SEMVALOR | <b>e</b> |   |
| (d851019    | 6013.2018/0000255-3-SEMVALOR | 0        |   |
|             | 6013.2018/0000252-9-SEMVALOR |          |   |
|             | 6013.2018/0000234-0-SEMVALOR |          |   |
|             | 6013.2018/0000246-4-SEMVALOR |          |   |
|             | 6013.2018/0000240-5-SEMVALOR |          |   |
|             | 6013.2018/0000238-3-SEMVALOR |          |   |
| (x387859    | 6013.2018/0000088-7-SEMVALOR | 8        |   |
|             | 6013.2018/0000235-9-SEMVALOR |          |   |
| (d851019    | 6013.2018/0000219-7-SEMVALOR |          |   |
|             | 6013.2018/0000233-2-SEMVALOR |          |   |
|             | 6013.2018/0000230-8-SEMVALOR |          |   |

Visualização detalhada

CLIQUE NO NÚMERO DO PROCESSO

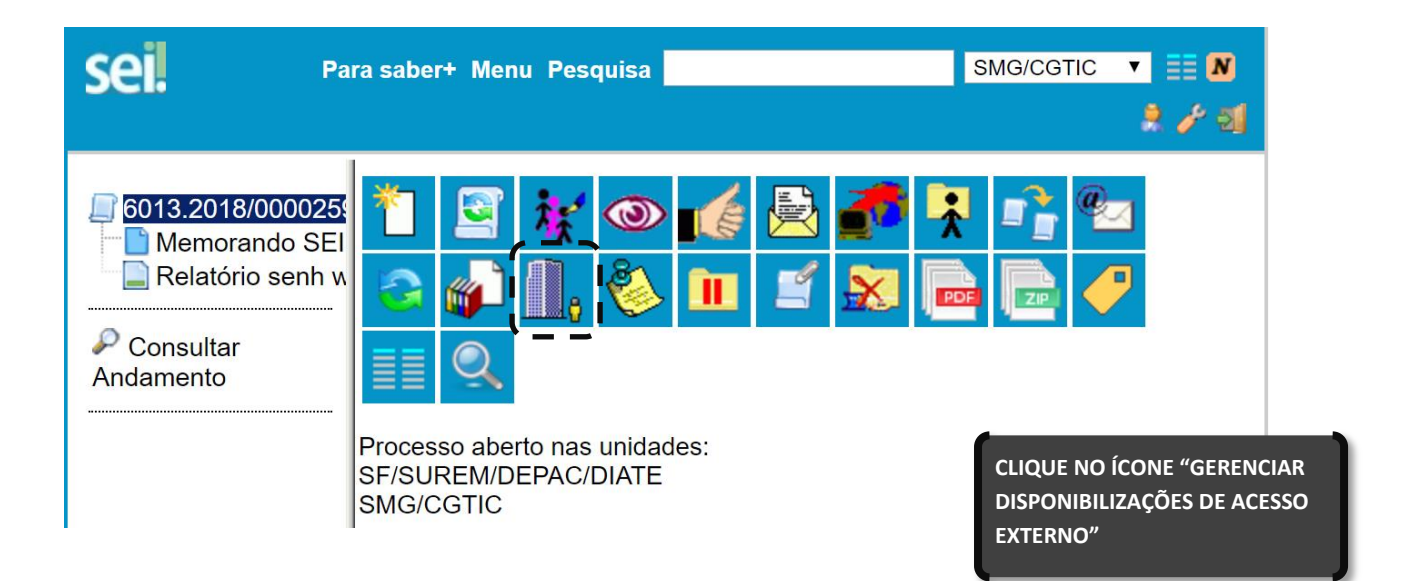

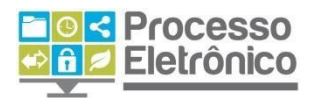

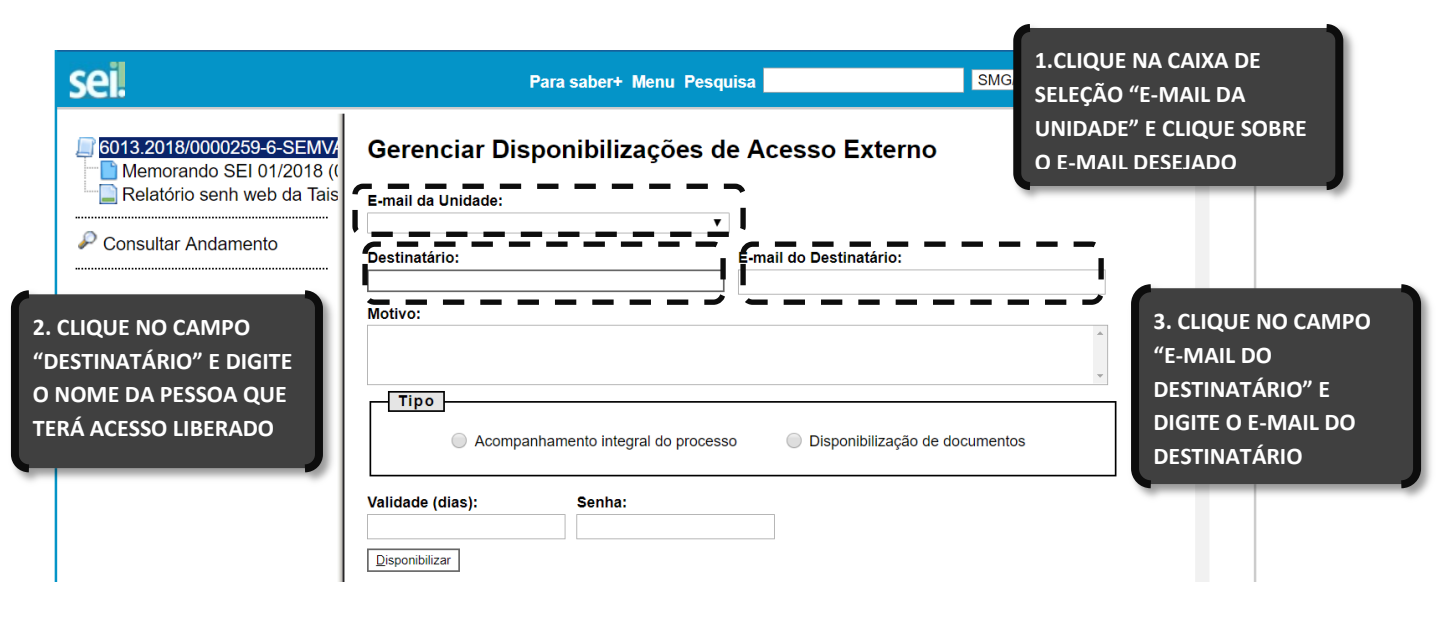

sei

|                                                             | sei                                                                                                    | Para saber+ Menu Pesqu                                                            | iisa                                         | SMG/CGTIC 🔻 🔠 <b>N</b> 🌲 🥕 🌖               |
|-------------------------------------------------------------|----------------------------------------------------------------------------------------------------|-----------------------------------------------------------------------------------|----------------------------------------------|--------------------------------------------|
|                                                             | 6013.2018/0000259-6-SEMV/     6013.2018/0000259-6-SEMV/     6012018 ((     6012018 (     6012018 (     6012018 (     6012018 (     6012018 (     6012018 (     6012018 (     6012018 (     6012018 (     6012018 (     6012018 (     6012018 (     6012018 (     6012018 (     6012018 (     6012018 (     6012018 (     6012018 (     6012018 (     6012018 (     6012018 (     6012018 (     6012018 (     6012018 (     6012018 (     6012018 (     6012018 (     6012018 (     6012018 (     6012018 (     6012018 (     6012018 (     6012018 (     6012018 (     6012018 (     6012018 (     6012018 (     6012018 (     6012018 (     6012018 (     6012018 (     6012018 (     6012018 (     6012018 (     6012018 (     6012018 (     6012018 (     6012018 (     6012018 (     6012018 (     6012018 (     6012018 (     6012018 (     6012018 (     6012018 (     6012018 (     6012018 (     6012018 (     6012018 (     6012018 (     6012018 (     6012018 (     6012018 (     6012018 (     6012018 (     6012018 (     60120018 (     6012018 (     6012018 (     6012018 (     6012018 (     6012018 (     6012018 (     6012018 (     6012018 (     6012018 (     6012018 (     6012018 (     6012018 (     6012018 (     6012018 (     6012018 (     6012018 (     6012018 (     6012018 (     6012018 (     6012018 (     6012018 (     6012018 (     6012018 (     6012018 (     6012018 (     6012018 (     6012018 (     6012018 (     6012018 (     6012018 (     6012018 (     6012018 (     6012018 (     6012018 (     6012018 (     6012018 (     6012018 (     6012018 (     6012018 (     6012018 (     6012018 (     6012018 (     6012018 (     6012018 (     6012018 (     6012018 (     6012018 (     6012018 (     6012018 (     6012018 (     6012018 (     6012018 (     6012018 (     6012018 (     6012018 (     6012018 (     6012018 (     6012018 (     6012018 (     6012018 (     6012018 (     6012018 (     6012018 (     6012018 (     6012018 (     6012018 (     6012018 (     6012018 (     6012018 (     6012018 (     6012018 (     6012018 (     6012018 (     60120 | Gerenciar Disponibilizações de<br>E-mail da Unidade:<br>Destinatário:             | e Acesso Externo<br>E-mail do Destinatário:  |                                            |
| 4.CLIQUE<br>"MOTIVO<br>TEXTO SO<br>LIBERAÇÃ                 | E NO CAMPO<br>D" E DIGITE UM BREVE<br>DBRE O MOTIVO DA<br>ÃO PARA CONSULTA                                                                                                    | Motivo: ) Tipo Acompanhamento integral do process Validade (dias): Disponibilizar | o Disponibilização de d<br>6. CLIQU<br>5ENHA | ocumentos<br>JE NO CAMPO<br>" E DIGITE SUA |
| CLIQUE NO<br>ALIDADE(D<br>MERO DE<br>IE VOCÊ DE<br>PROCESSO | O CAMPO<br>DIAS)" E DIGITE O<br>DIAS (PRAZO MÁXIMO)<br>ESEJA PERMITIR ACESSO<br>D                                                                                                    | 7. CLIQUE NO BOTÃO<br>DISPONIBILIZAR OU<br>LIBERAR NO CASO DE<br>DOCUMENTOS       | SEI                                          |                                            |

# IMPORTANTE

QI

O destinatário receberá um e-mail contendo o link para consultar o conteúdo do processo

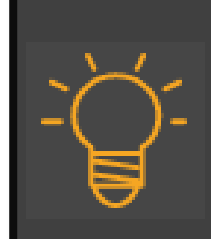

#### IMPORTANTE

O servidor pode selecionar em "Tipo" as opções **Acompanhamento integral do processo** e **Disponibilização de documentos**. A primeira opção permite que o usuário visualize todo o processo (inclusive documentos que serão incluídos no futuro) e a segunda, apenas aqueles documentos específicos que deverão ser selecionados clicando na lupa.